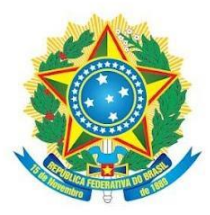

Ministério da Educação Secretaria de Educação Profissional e Tecnológica Instituto Federal de Educação, Ciência e Tecnologia de Mato Grosso do Sul

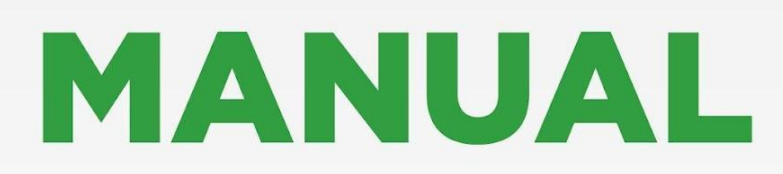

# [PROGRAMA DE GESTÃO/ TELETRABALHO]

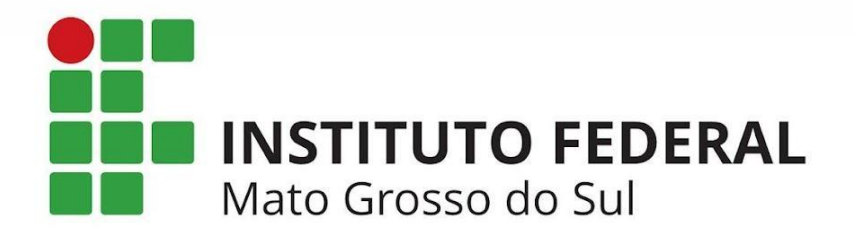

MARÇO / 2023

## Missão

Promover a educação de excelência por meio do ensino, pesquisa e extensão nas diversas áreas do conhecimento técnico e tecnológico, formando profissional humanista e inovador, com vistas a induzir o desenvolvimento econômico e social local, regional e nacional.

## Visão

Ser reconhecido como uma instituição de ensino de excelência, sendo referência em educação, ciência e tecnologia no Estado de Mato Grosso do Sul.

## Valores

Inovação; Ética; Compromisso com o desenvolvimento local e regional; Transparência; Compromisso Social.

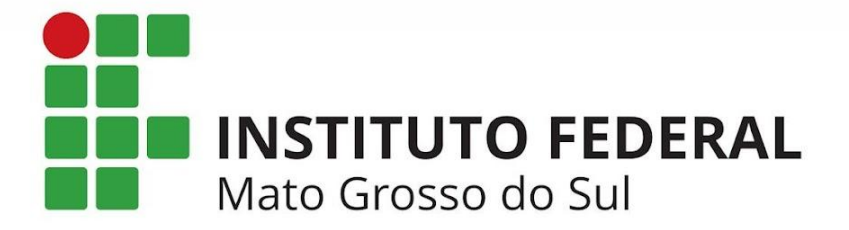

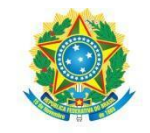

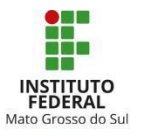

## INSTITUTO FEDERAL DE EDUCAÇÃO, CIÊNCIA E TECNOLOGIA DE MATO GROSSO DO SUL IFMS

Endereço: Rua Ceará, 972 - Campo Grande - MS CEP: 79.021-000

CNPJ: 10.673.078/0001-20

| identificação       |                                                                                                    |
|---------------------|----------------------------------------------------------------------------------------------------|
|                     | MANUAL DO MÓDULO PROGRAMA DE GESTÃO (PDG/TELETRABALHO)                                                |
| Proponente:         | Diretoria de Gestão de Pessoas - Digep                                                                |
| Elaborado por:      | Suliane Kelly Aguirre de Barros, Camila Rozenberg da Silva Silvestrini e Ana Gabriela Félix Ferreira. |
| Data de publicação: | 03/03/2023                                                                                            |

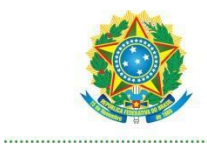

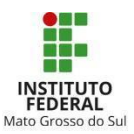

# SUMÁRIO

| APRESENTAÇÃO                                               | 3  |
|------------------------------------------------------------|----|
| 1. PASSO A PASSO DO SERVIDOR PARTICIPANTE                  | 4  |
| 1.1 Inscrição no PGD/Teletrabalho                          | 4  |
| 1.2 Criação do Plano de Trabalho e Inclusão das Atividades | 6  |
| 1.3. Alteração do Plano de Trabalho                        | 9  |
| 1.3.1 Adicionar nova Atividade                             | 9  |
| 1.3.2 Cancelamento de Atividade                            | 9  |
| 1.4 Registro das entregas do Plano de Trabalho executado:  | 11 |
| 1.5 Finalização do Plano de Trabalho                       | 13 |
| 2. PASSO A PASSO DA CHEFIA IMEDIATA                        | 15 |
| 2.1 Deferimento das Inscrições no PGD/Teletrabalho         | 16 |
| 2.2 Autorização do Plano de Trabalho dos membros da equipe | 17 |
| 2.3 Avaliação das Entregas                                 | 19 |
| 3. HOMOLOGAÇÃO DAS FREQUÊNCIAS NO SUAP                     | 20 |
| CONCLUSÃO                                                  | 22 |

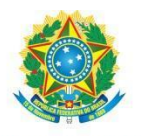

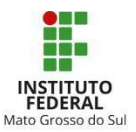

## APRESENTAÇÃO

Com base na Instrução Normativa 1/2023 - DIGEP/RT/IFMS, que institui o Programa de Gestão, modalidade Teletrabalho, no âmbito do Instituto Federal de Mato Grosso do Sul (IFMS), este Manual tem o objetivo de orientar e facilitar a utilização do módulo Programa de Gestão, no Sistema Unificado de Administração Pública (Suap).

Este Manual tem como público-alvo os(as) servidores(as) em exercício no IFMS, que realizem as atividades dispostas no art. 4° da IN, e que estejam interessados(as) em participar do PGD/Teletrabalho, bem como suas chefias imediatas.

O documento está organizado em três títulos: 1) Passo a passo do servidor participante; 2) Passo a passo da chefia imediata; 3) Homologação das frequências no SUAP (período do Plano de Trabalho).

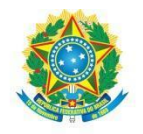

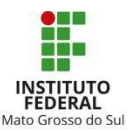

#### **1. PASSO A PASSO DO SERVIDOR PARTICIPANTE**

O servidor interessado em se inscrever no PGD/Teletrabalho deve ter ciência dos termos da Instrução Normativa 1/2023 - DIGEP/RT/IFMS, bem como alinhar previamente com sua chefia imediata a sua participação no Teletrabalho e as atividades que serão desenvolvidas nessa modalidade.

Os itens a seguir preveem o passo a passo para a utilização do módulo Programa de Gestão pelos servidores, com orientações das seguintes etapas: 1.1) Inscrição no PGD/Teletrabalho; 1.2) Criação do Plano de Trabalho e Inclusão das Atividades; 1.3) Alteração do Plano de Trabalho; 1.4) Registro das Entregas; 1.5) Finalização do Plano de Trabalho.

#### 1.1 Inscrição no PGD/Teletrabalho

Ao realizar o *login* no SUAP, a notificação de que há inscrições abertas em sua unidade para adesão à Normativa do PGD/Teletrabalho aparecerá na tela inicial. O servidor poderá também clicar em "Gestão de Pessoas > Programa de Gestão > Inscreva-se" (Figura 1).

| suap 🧬                        | FIQUE ATENTO!                                                                            | CALENDÁRIO ADMINISTRATIVO     X            |
|-------------------------------|------------------------------------------------------------------------------------------|--------------------------------------------|
| 11111111                      | Programa de Gestão - Fluxo<br>Contínuo: Inscreva-se para:<br>PGD/Teletrabalho Parcial PT | MARÇO                                      |
|                               | Fubricietraballo Parciai - KI.                                                           | Dom Seg Ter Qua Qui Sex Sab                |
|                               |                                                                                          | 1 2 3 4                                    |
| Q Buscar Menu                 |                                                                                          | 5 6 7 8 9 10 11                            |
|                               |                                                                                          | 12 13 14 15 16 17 18                       |
|                               |                                                                                          | 19 20 21 22 23 24 25                       |
| DOCUMENTOS/PROCESSOS          |                                                                                          | 26 27 28 29 30 31                          |
|                               |                                                                                          | Legenda:                                   |
| PESQUISA                      |                                                                                          | Hoje<br>Evento/Data Comemorativa           |
| EXTENSÃO                      | <                                                                                        | Liberação Por Documento Legal /<br>Parcial |
| 🐸 GESTÃO DE PESSOAS           |                                                                                          | Férias Recesso Feriado                     |
| Servidores                    |                                                                                          |                                            |
| Setores                       |                                                                                          | @ Calendário Anual                         |
| Administração de Pessoal 💙    |                                                                                          | O Calcinario Andar                         |
| Desenvolvimento de Pessoal ゝ  |                                                                                          |                                            |
| Atenção a Saúde do Servidor ゝ |                                                                                          | FREQUÊNCIAS                                |
| Programa de Gestão 🛛 🗸        |                                                                                          |                                            |
| Planos de Trabalho            |                                                                                          | Hoje: Não há registro de<br>frequências.   |
| Relatórios                    |                                                                                          | Total da Semana: Oh                        |

Figura 1

Na sequência, o sistema apresentará a seguinte tela (Figura 2):

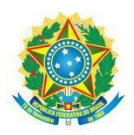

#### MINISTÉRIO DA EDUCAÇÃO Secretaria de Educação Profissional e Tecnológica Instituto Federal de Educação, Ciência e Tecnologia de Mato Grosso do Sul

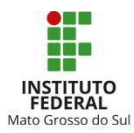

| suap 💦                  | Inido > Inscrição para PGD/Teletrabalho Parcial- RT                                                                                                   |
|-------------------------|----------------------------------------------------------------------------------------------------|
| 11111111                | Inscrição para PGD/Teletrabalho Parcial - RT                                                                                                    |
| Q Buscar Menu           | V Dados Gerais                                                                                                    |
|                         | Nome: Tetts Prog Gastao                                                                                                    |
| DOCUMENTOS/PROCESSOS    | Matricula: 11111111                                                                                                    |
| 🗗 ENSINO                | Campus: KI<br>Bélak: PSDTeletrabaho Parcial - RT                                                                                                    |
| PESQUISA                | Editat (Ver Edital)                                                                                                    |
| ili extensão            | Termo de Taumo de Clasito e Companyación                                                                                                    |
| GESTÃO DE PESSOAS       | compromisso: remo de Cencua e Compromisso                                                                                                    |
|                         |                                                                                                    |
|                         |                                                                                                    |
| CENTRAL DE SERVIÇOS     | <ul> <li>Formulário</li> </ul>                                                                                                    |
| 🖤 SAÚDE                 | Inscrição                                                                                                    |
| COMUNICAÇÃO SOCIAL      | *Madeliada                                                                                                    |
| SEGURANÇA INSTITUCIONAL | Regime Presential   Regime Presential  Atendimento:  Informa o horido pointéficio de transmission am  Informa o horido pointéficio de transmission am |
| PROJETO ENSINO          | Programa de Gerdo.                                                                                                    |
| G# SAIR                 | * Declaro estar de<br>acordo com as tornes<br>da Normativa de<br>seleção e o Termo de<br>Compromisso.                                                 |
|                         | Enviar                                                                                                    |

Figura 2

Para se inscrever, o servidor deverá:

a) ler atentamente a IN vigente e o Termo de Compromisso;

b) inserir o número de telefone atualizado para contato;

c) inserir o horário em que estará disponível para atendimento em teletrabalho, conforme acordado com a chefia (Ex.: seg. a qui: 13h-17h / sex: 8h-12h.14h-18h);

d) marcar a declaração de Aceite e clicar em "Enviar".

*Observação*: a inscrição será enviada para análise da chefia imediata, que poderá deferir ou indeferir a solicitação, nos termos do art. 6° da IN.

Para acompanhar o *status* de sua inscrição, acesse o menu "Gestão de Pessoas > Programa de Gestão > Minhas Inscrições" (Figura 3).

| GESTÃO DE PESSOAS           |   |  |
|-----------------------------|---|--|
| Servidores                  |   |  |
| Setores                     |   |  |
| Campi                       |   |  |
| Administração de Pessoal    | > |  |
| Desenvolvimento de Pessoal  | > |  |
| Atenção a Saúde do Servidor | ; |  |
| Licença Capacitação         |   |  |
| Programa de Gestão          | • |  |
| Meus Planos                 |   |  |
| Minhas Inscrições 🔶         |   |  |
| Inscreva-se                 |   |  |
| SIAPE                       | , |  |
| Relatórios                  | , |  |
| Cadastros                   | ; |  |

Figura 3

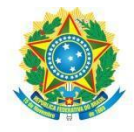

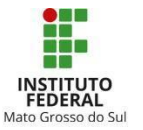

O sistema apresentará o *status* da inscrição de acordo com a avaliação da chefia imediata (Figura 4):

| Iníci | Início > Minhas Inscricoes            |                             |                       |          |                            |  |  |  |
|-------|---------------------------------------|-----------------------------|-----------------------|----------|----------------------------|--|--|--|
| ~     | <ul> <li>Minhas Inscrições</li> </ul> |                             |                       |          |                            |  |  |  |
|       | #                                     | Normativa                   | Modalidade            | Status   | Planos de Trabalho         |  |  |  |
|       | 3                                     | PROGRAMA DE GESTÃO IFMS     | Teletrabalho Integral | Deferida | Adicionar Plano Ver Planos |  |  |  |
|       | 8                                     | IN n° xx - PGD/Teletrabalho | Teletrabalho Parcial  | Deferida | Adicionar Plano Ver Planos |  |  |  |
|       |                                       |                             |                       |          |                            |  |  |  |

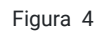

## 1.2 Criação do Plano de Trabalho e Inclusão das Atividades

Após aprovada a inscrição, o servidor deverá criar seu Plano de Trabalho.

Observação: Os planos de trabalho deverão ser cadastrados com vigência máxima de 1 (um) mês.

Dando sequência à etapa anterior, caso sua inscrição esteja com o *status* "Deferida", o servidor poderá iniciar o registro do Plano de Trabalho. Para isto, deverá seguir as etapas adiante:

No menu "Gestão de Pessoas > Programa de Gestão > Planos de Trabalho", clique em "Adicionar Plano" (Figura 5).

|                               | Início > Planos de Trabalho ><br>Adicionar Plan | > Adicionar Plano de Trabalho no de Trabalho |
|-------------------------------|-------------------------------------------------|----------------------------------------------|
| Q Buscar Menu                 | * Periodicidade do<br>Plano:                    | Q Escolha uma opção                          |
|                               | * Data de início:                               | dd/mm/aaaa 🛱                                 |
| DOCUMENTOS/PROCESSOS          |                                                 |                                              |
| ENSINO                        | Salvar                                          |                                              |
| PESQUISA                      |                                                 |                                              |
| EXTENSÃO                      |                                                 |                                              |
| 🐸 GESTÃO DE PESSOAS           |                                                 |                                              |
| Servidores                    |                                                 |                                              |
| Setores                       |                                                 |                                              |
| Administração de Pessoal 💙    |                                                 |                                              |
| Desenvolvimento de Pessoal 💙  | <                                               |                                              |
| Atenção a Saúde do Servidor 🕻 |                                                 |                                              |

Figura 5

Após inserir a periodicidade do plano e a data de início, clique em "Salvar".

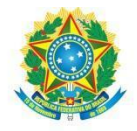

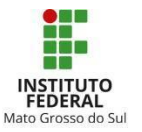

Após registrar o plano, o servidor deverá cadastrar cada atividade que será desenvolvida no período informado no Plano de Trabalho. Para isso, clique em "Ações" e depois em Adicionar Atividade. (Figura 6):

| Inico > Planos de Trabalho > Adicionar Plano de Trabalho > Plano de trabalho - 01/03/2023 - 30/03/2023.<br>Plano de trabalho - 01/03/2023 - 30/03/2023. |                                     |                                              |                                    |                       |                                                                            |  |
|----------------------------------------------------------------------------------------------------|-------------------------------------|----------------------------------------------|------------------------------------|-----------------------|----------------------------------------------------------------------------|--|
| > Dados Gerais                                                                                                    |                                     |                                              |                                    |                       |                                                                            |  |
| Servidor:                                                                                                    | Teste Prog Gestao (11111111) Plano: | Plano de trabalho - 01/03/2023 - 30/03/2023. | Modalidade: Teletrabalho - Parcial | Periodicidade: Mensal |                                                                            |  |
| Data de Início:                                                                                                    | 01/03/2023 Data Final:              | 30/03/2023                                   | CH Entregue: -                     | CH Homologada:        |                                                                            |  |
| Observação da Avaliação<br>Avaliação<br>Nenhuma atividade cadastrada.                                                                                   | - Status                            | Cadastrado                                   |                                    |                       | Ver Histórico<br>Ações ~<br>Adicionar<br>Atividade<br>Encaminhar<br>Clonar |  |
|                                                                                                    |                                     |                                              |                                    |                       | Gerar PDF                                                                  |  |
|                                                                                                    |                                     |                                              |                                    |                       | Remover                                                                    |  |
|                                                                                                    |                                     |                                              |                                    | 🖨 Imprimir            | <ul> <li>Topo da Página</li> </ul>                                         |  |

Figura 6

As atividades deverão ser adicionadas individualmente, observando a carga horária de cada uma delas, bem como respeitando a carga horária semanal de trabalho do servidor (Obs: atentar-se para o percentual máximo estabelecido nos arts. 11 e 42 da IN - caso inscrito para o regime parcial de teletrabalho) - (Figuras 7 e 8).

*Observação*: O servidor poderá cadastrar a mesma atividade mais de uma vez com cargas horárias distintas, dentro do tempo de execução previsto em cada faixa de complexidade, conforme estabelecido no Anexo I da IN.

| * Atividade:            | Q EISINO - ATINDADES ADMANSTRATINGS / Charlos eleu revisito de normanos eleu políticas                 |
|-------------------------|----------------------------------------------------------------------------------------------------|
| Descrição da Atividade: | ENGLAN - ATAUDADES ATMINISTERTIAS / / rise in altor realision de normatione altor collision multilizar |
|                         | Entregas Esparadas:<br>monjob processual e minuta de documento.                                        |
|                         | GESTÃO DE PESSOAS / Elaboração de parecer técnico                                                      |
| * Complexidade:         | Entregas Esperadas:<br>Q. y-1200 honegi                                                                |

Figura 7

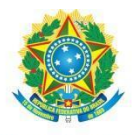

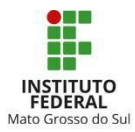

| * Atividade            | R QLEISING - ATMUNUES ADMINISTRATING / Create evide encode de normatives elso políticas públicas |  |
|------------------------|--------------------------------------------------------------------------------------------------|--|
| Descrição da Atividade | k l                                                                                              |  |
|                        | N - 32.00 hora6()                                                                                |  |
|                        | V - 12.00 Torre(i)                                                                               |  |
|                        | VI - 16.00 homg(s)                                                                               |  |
|                        | VII - 20.00 horatal                                                                              |  |
|                        | V(II - 24.00 hora(s)                                                                             |  |
|                        | x - 40.00 homa(s                                                                                 |  |
| * Complexidade         | er 0, v 12.00 horizett                                                                           |  |

Após cadastrar a primeira atividade no plano, caso queira visualizá-la, o servidor deverá clicar no ícone de "lupa" ao lado da descrição do plano de trabalho.

Cadastradas todas as atividades do plano, o processo deverá ser encaminhado para a chefia imediata para fins de autorização.

Para isso, clique no botão "Ações > Encaminhar", conforme imagem a seguir (Figura 9):

|                 | 10 - 01/03/2023 - 30/03/      | 2023.       |                                              |              |                        |                    |               |            |
|-----------------|-------------------------------|-------------|----------------------------------------------|--------------|------------------------|--------------------|---------------|------------|
| ados Gerais     |                               |             |                                              |              |                        |                    |               |            |
| Servidor:       | Teste Prog Gestao (111111111) | Plano:      | Plano de trabalho - 01/03/2023 - 30/03/2023. | Modalidade:  | Teletrabalho - Parcial | Periodicidad       | c: Mensal     |            |
| Data de Início: | 01/03/2023                    | Data Final: | 30/03/2023                                   | CH Entregue: | 20                     | CH Homologad       | a: -          |            |
| ividades        |                               |             |                                              |              |                        |                    |               | Açõe       |
|                 |                               |             |                                              |              |                        |                    | $\Rightarrow$ | Encaminhar |
|                 | Atividade                     |             |                                              |              | Descrição              | Faixa Complexidade | Stacus        | Clonar     |
| •               |                               |             |                                              |              |                        |                    |               | Gerar PDF  |

Figura 9

Para acompanhar o *status* do plano, navegue no menu "Gestão de Pessoas > Programa de Gestão > Planos de Trabalho". Uma vez que o plano esteja autorizado pela chefia imediata ele constará como "autorizado" (Figura 10).

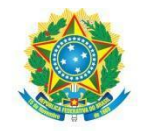

MINISTÉRIO DA EDUCAÇÃO Secretaria de Educação Profissional e Tecnológica Instituto Federal de Educação, Ciência e Tecnologia de Mato Grosso do Sul

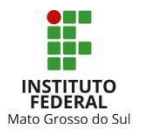

| Planos de Trabalho<br>Planos de Tr | abalho                  |                               |                |                |            | Adicionar Plano |
|------------------------------------|-------------------------|-------------------------------|----------------|----------------|------------|-----------------|
| i lunos de m                       | abanto                  |                               |                |                |            |                 |
| Texto                              | Normativa               | Campus:                       | Setor SUAP:    | Status         |            |                 |
|                                    | Q, T dot                | Q. Todos                      | Q, Todos       | Q. Todos       | Filtrar    |                 |
| 1.1                                | $\sim v$                |                               |                |                |            |                 |
| Cadastrados Enc                    | aminhados Autorizados N | To Autorizados Entregues Fina | elizados Todos |                |            |                 |
|                                    |                         |                               |                |                |            |                 |
| Mostrando 2 Planos de Tr           | rabalho                 |                               |                |                |            |                 |
|                                    | Servidor                |                               |                | Data de início | Data final | Status          |
| Q                                  | Teste Prog Gestad       | (11111111)                    |                | 01/03/2023     | 30/03/2023 | Encaminhado     |
| Q                                  | Teste Prog Gestad       | (111111111)                   |                | 30/01/2023     | 03/02/2023 | Encaminhado     |
|                                    |                         |                               |                |                |            |                 |
| Mostrando 2 Planos de Tr           | rabalho                 |                               |                |                |            |                 |
|                                    |                         |                               |                |                |            |                 |

Figura 10

A partir desse momento, o servidor poderá iniciar a execução do Plano de Trabalho.

## 1.3. Alteração do Plano de Trabalho

Após autorizado o Plano de Trabalho, o servidor poderá alterá-lo, adicionando novas atividades além das já autorizadas, ou, ainda, cancelar uma atividade.

## 1.3.1 Adicionar nova Atividade

Para adicionar uma nova atividade ao Plano já autorizado, navegue no menu "Gestão de Pessoas > Programa de Gestão > Planos de Trabalho".

Selecione o plano ao qual deseja adicionar a nova atividade e, em seguida, clique em "Ações > Adicionar Atividade" (Figura 11):

| Plano de tra | e > Planos de Trabelho > Plano de trabelho - 01/03/202<br>balho - 01/03/2023 - 30/03/ | /2023.                   |                                              |            |                           |            |                 |                                   |
|--------------|---------------------------------------------------------------------------------------|--------------------------|----------------------------------------------|------------|---------------------------|------------|-----------------|-----------------------------------|
| Dados Gerais |                                                                                       |                          |                                              |            |                           |            |                 |                                   |
| Sei          | vidor: Teste Prog Gestao (111111111)                                                  | Plano:                   | Plano de trabalho - 01/03/2023 - 30/03/2023. | Modalidad  | e: Teletrabalho - Parcial | Period     | icidade: Mensal |                                   |
| Data de      | Inicie: 01/03/2023                                                                    | Data Final:              | 30/03/2023                                   | CH Entregu | e: -                      | CH Home    | ologada: -      |                                   |
| Ava          | diação -                                                                              | Status                   | Autoreado                                    |            |                           |            |                 | Ações ~<br>Addinade<br>Enceminher |
| *            | Atividade                                                                             |                          |                                              | Descrição  | Faixa Complexidade        | Status     | Ações           | Clonar                            |
| Q -          | ENSINO - ATIVIDADES ADMINISTRATIVAS   Crieção                                         | e/ou revisão de normativ | es e/ou políticas públicas                   |            | V - 12.00 hora(s)         | Autorizada | Registrar       | Ent Gerar PDF                     |
|              |                                                                                       |                          |                                              |            |                           |            | Carga Horár     | ia Planejada: 12.00               |

Figura 11

Após cadastrada, o plano deverá novamente ser encaminhado para a chefia imediata autorizar. Para isto, siga o mesmo caminho exposto no *item 1.2* (botão "Ações > Encaminhar").

## 1.3.2 Cancelamento de Atividade

O cancelamento da Atividade tem as seguintes características:

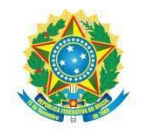

13):

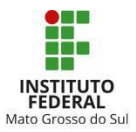

- é ação irreversível;
- é possível cadastrar uma nova atividade no mesmo Plano;
- pode ser realizado pelo servidor.

Para realizar o cancelamento de atividade, navegue no menu "Gestão de Pessoas > Programa de Gestão > Planos de Trabalho".

Selecione o Plano de Trabalho e, em seguida, clique no traço "-" posicionado ao lado da lupa da atividade que deseja cancelar (Figura 12):

| Dados Gerais |                                       |                                                     |            |                           |         |                                                                                                    |
|--------------|---------------------------------------|-----------------------------------------------------|------------|---------------------------|---------|----------------------------------------------------------------------------------------------------|
| S            | ervidor: Teste Prog Gestao (11111111) | Plano: Plano de trabalho - 01/03/2023 - 30/03/2023. | Modalidad  | e: Teletrabalho - Parcial | Period  | licidade: Mensal                                                                                                    |
| Data d       | le Inicio: 01/03/2023                 | Data Final: 30/03/2023                              | CH Entrega | e: •                      | CH Homo | ologada: -                                                                                                    |
|              | aliacão                               |                                                     |            |                           |         | Contract in the second second s |
| Atividades   | valiação                              |                                                     |            |                           |         |                                                                                                    |
| Atividades   | Atividade                             |                                                     | Descrição  | Faixa Complexidade        | Status  | Ações                                                                                                    |

Figura 12

Preencha a justificativa para o cancelamento, em seguida clique em "Salvar" (Figura

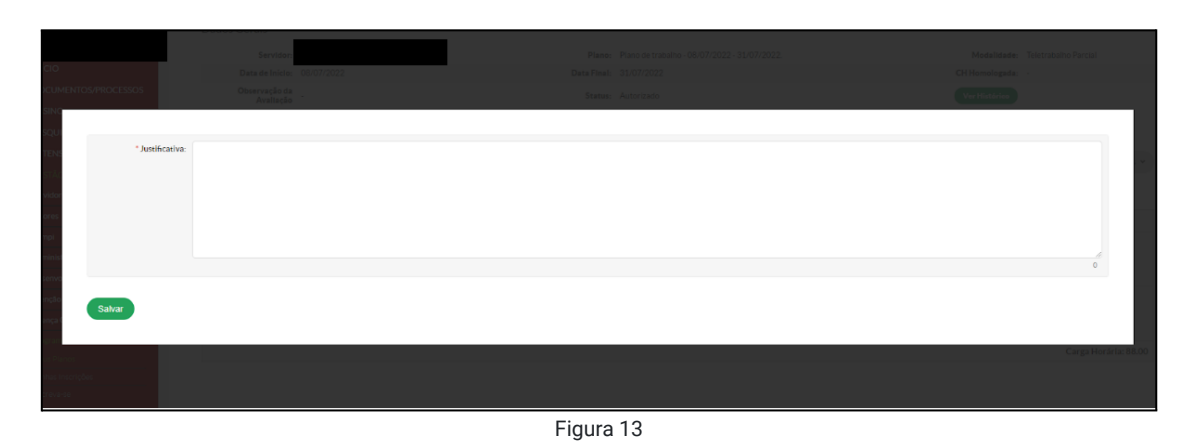

Na sequência, aparecerá a tela do Plano de Trabalho com *status* atualizado, conforme figura abaixo (Figura 14):

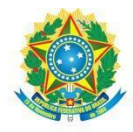

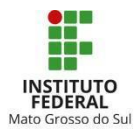

| Plano d                       | le traball                 | nos de Trabalho > Plano de trabalho - 01/03/202<br>ho - 01/03/2023 - 30/03/ | 2023.       |                                       |                                  |                  |                      |                |                          |
|-------------------------------|----------------------------|-----------------------------------------------------------------------------|-------------|---------------------------------------|----------------------------------|------------------|----------------------|----------------|--------------------------|
| Dados Ge                      | erais                      |                                                                             |             |                                       |                                  |                  |                      |                |                          |
|                               | Servidor:                  | Teste Prog Gestao (111111111)                                               | Plano:      | Plano de trabalho - 01/03/2023 - 30/0 | 03/2023. M                       | odalidade: Telet | rabalho - Parcial    | Periodicidade: | Mensal                   |
|                               | Data de Início:            | 01/03/2023                                                                  | Data Final: | 30/03/2023                            | CH                               | Entregue: -      |                      | CH Homologada: | •                        |
| <ul> <li>Atividade</li> </ul> | Observação da<br>Avaliação |                                                                             | Status:     | Autorizado                            |                                  |                  |                      |                | Ver Histórico<br>Ações v |
|                               | Atividade                  |                                                                             |             |                                       | Descrição                        |                  | Faixa Complexidade   | Status         | Ações                    |
| Q                             | GESTÃO DE                  | PESSOAS   Instrução processual de reposição                                 | ao erário   |                                       | Processos de Reposição ao erário |                  | VIII - 24.00 hora(s) | Cancelada      |                          |
|                               |                            |                                                                             |             |                                       |                                  |                  |                      | Ca             | rga Horária Planeiada: 0 |

Figura 14

#### 1.4 Registro das entregas do Plano de Trabalho executado:

Para comprovar as entregas das atividades realizadas no Plano de Trabalho concluído (art. 14, IN), navegue no menu "Gestão de Pessoas > Programa de Gestão > Planos de Trabalho". Acesse a opção "Planos Autorizados" e clique na lupa (Figura 15).

| Planos de Trabello<br>Planos de Tra | abalho                   |                              |                |                |            | Adicionar Plano 🛛 Ə Ajuda |
|-------------------------------------|--------------------------|------------------------------|----------------|----------------|------------|---------------------------|
| PLTRDS:                             |                          |                              |                |                |            |                           |
| Texto:                              | Normativa                | Campus:                      | Setor SUAP.    | Status:        |            |                           |
|                                     | Q. 1000                  | Q. Todos                     | Q, Todos       | Q, Todos       | Filtrar    |                           |
| Cadastrados Enca                    | amenhados Autorizados Ni | io Autorizados Entregues Fir | alizados Todos |                |            |                           |
| Mostrando 2 Planos de Tri           | abalho                   |                              |                |                |            |                           |
|                                     | Servidor                 |                              |                | Data de início | Data final | Status                    |
| (Q)                                 | Teste Prog Gesta         | o (11111111)                 |                | 01/03/2023     | 30/03/2023 | Autorizado                |
| Q                                   | Teste Prog Gesta         | e (11111111)                 |                | 01/03/2023     | 30/03/2023 | Autorizado                |
| Mastrando 2 Planos da Te            | ale alle a               |                              |                |                |            |                           |

Figura 15

*Observação*: as entregas resultantes do plano de trabalho executado deverão ser registradas pelo servidor no <u>prazo máximo de 5 (cinco) dias após sua finalização</u>.

Neste momento, o servidor deverá realizar a entrega de cada uma das atividades inseridas no plano de trabalho, clicando no botão "Registrar Entrega" (Figura 16).

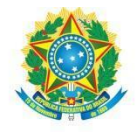

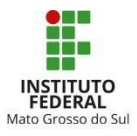

| lano de ti   | rabalho - 01/03/2023 - 30/03                  | /2023.                                             |               |                           |            |                               |
|--------------|-----------------------------------------------|----------------------------------------------------|---------------|---------------------------|------------|-------------------------------|
| Dados Gerais |                                               |                                                    |               |                           |            |                               |
|              | Servidor: Teste Prog Gestao (11111111)        | Plano: Plano de trabalho - 01/03/2023 - 30/03/202  | 3. Modalidade | e: Teletrabalho - Parcial | Period     | ficidade: Mensal              |
| Data         | de Início: 01/03/2023                         | Data Final: 30/03/2023                             | CH Entregu    | Е -                       | CH Hom     | ologada: -                    |
| Atividades   | Avaliação -                                   | Status: Autorizado                                 |               |                           |            | Ações -                       |
| *            | Atividade                                     |                                                    | Descrição     | Faixa Complexidade        | Status     | Ações                         |
| Q -          | ENSINO - ATIVIDADES ADMINISTRATIVAS   Criação | e/ou revisão de normativos e/ou políticas públicas |               | V - 12.00 hora(s)         | Autorizada | Registrar Entrega             |
|              |                                               |                                                    |               |                           |            | Carga Horária Planeiada: 12.0 |

Figura 16

No registro de entrega, o servidor deverá informar as atividades realizadas de forma detalhada, bem como registrar a carga horária efetivamente realizada, devendo salvar ao final de cada etapa (Figura 17).

| tividade                                            |                                                                                                    |                                                         | Descrição                  | Tempo Exec. Presencial                    | Tempo Exec. Programa de Gestã                 |
|-----------------------------------------------------|----------------------------------------------------------------------------------------------------|---------------------------------------------------------|----------------------------|-------------------------------------------|-----------------------------------------------|
| ISINO - ATIVIDADES A                                | OMINISTRATIVAS   Criação e/ou revisão de normativos e/ou pol                                                                                     | iticas públicas                                         |                            | 12.00                                     | 12.00                                         |
| Entrega Realizada:                                  | © Códgo-Fonts ©                                                                                                    | ★ ≫   票 L ± ± ≡   AA ∂∂ A∂ Åa \@ □ □  <br>-   ▲- Ø-   Ξ |                            | =                                         |                                               |
|                                                     |                                                                                                    | ada bababata in in                                      | 17 (12 (14) (14)           | 5 33 16 17 16 19<br>                      | 20 21                                         |
| Comprovantes:                                       | Escolher arquivo Nenhum arquivo escolhido<br>Tamanho máximo permitido: 10.0 MB<br>Campo destinado para aneso de comprovantes que auxiliem na ava | llação da entrega realizada. Não utilizar campo con     | no repositório de entregat | . Caso necessário, utilize o campo de "Er | tirega Realizada" para Indicar outras basesg. |
| Carga Horária<br>Executada:                         |                                                                                                    |                                                         |                            |                                           |                                               |
| * Data de Início da<br>ecução da Atividade:         | Quantizade de noras na execução da atividade.<br>dd/mm/aaaa  Inserir data de inicio para preenchimento do cronograma do relatório de             | le trabalho.                                            |                            |                                           |                                               |
| Data de Finalização<br>da Execução da<br>Atividade: | dd/mm/aaaa                                                                                                    | ório de trabelho.                                       |                            |                                           |                                               |
| Dificuldades:                                       |                                                                                                    |                                                         |                            |                                           |                                               |
|                                                     | 0 caracteres informados                                                                                                    |                                                         |                            |                                           |                                               |

Figura 17

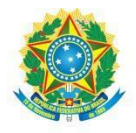

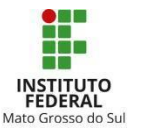

Quando todas as atividades estiverem com o *status* "entregue", o servidor deverá clicar em "Ações" e, em seguida, em "Realizar entrega" (Figura 18). Com isso, o plano passará para análise da chefia imediata.

| Servidor:                  | Teste Prog Gestao (111111111) | Plano:      | Plano de trabalho - 01/03/2023 - 30/03/2023. | Modalidade:  | Teletrabalho - Parcial | Periodicidade: Mensa | al                                                                     |
|----------------------------|-------------------------------|-------------|----------------------------------------------|--------------|------------------------|----------------------|------------------------------------------------------------------------|
| Data de Início:            | 01/03/2023                    | Data Final: | 30/03/2023                                   | CH Entregue: | 12.00                  | CH Homologada:       |                                                                        |
| Observação da<br>Avaliação | 21                            | Status:     | Autorizado                                   |              |                        |                      | Ver Histo                                                              |
| idades                     |                               |             |                                              |              |                        | Cronogra             | ama Aç<br>Adicionar<br>Atividade                                       |
| ridades<br>Atividade       |                               |             |                                              | Descrição    | Faixa Complexidade     | Status Ações         | Adicionar<br>Adicionar<br>Atividade<br>Encaminh<br>Realizar<br>Entrega |

Figura 18

## 1.5 Finalização do Plano de Trabalho

Concluída a avaliação pela chefia imediata, o servidor deverá finalizar o Plano de Trabalho.

Para tal, navegue no menu "Gestão de Pessoas > Programa de Gestão > Planos de Trabalho". Acesse a aba "Entregues" e na sequência clique na lupa ao lado do plano que deseja finalizar (Figura 19).

| Inicio > Planos de Trabalho > P<br>Planos de Trab     | lanos de Trabalho<br>alho |                             |                         |                     |            | Adicionar Plano 🛛 🛛 Ajuda |
|-------------------------------------------------------|---------------------------|-----------------------------|-------------------------|---------------------|------------|---------------------------|
| FILTROS                                               |                           |                             |                         |                     |            |                           |
| Texto:                                                | Q, Todos                  | Campus:<br>Q. Todes         | Setor SUAP:<br>Q, Todos | Status:<br>Q. Todos | Filtrar    |                           |
| Cadastrados Encaminh<br>Mostrando 1 Plano de Trabalho | nados Autorizados Não     | Autorizados Entregues Final | izados Todos            |                     |            |                           |
|                                                       | Servidor                  |                             | D                       | ata de início       | Data final | Status                    |
| <b>(Q)</b>                                            | Teste Prog Gestao (11     | 111111)                     | 3                       | 0/01/2023           | 03/02/2023 | Entregue                  |
| Mostrando 1 Plano de Trabalh                          | 0                         |                             | 1                       |                     |            | 4                         |

Figura 19

Então, aparecerá a tela com o detalhamento do plano. Caso queira, clique na lupa de cada atividade para ter ciência da carga horária homologada pela chefia e a nota atribuída à atividade (Figura 20):

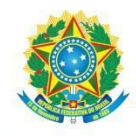

#### MINISTÉRIO DA EDUCAÇÃO Secretaria de Educação Profissional e Tecnológica Instituto Federal de Educação, Ciência e Tecnologia de Mato Grosso do Sul

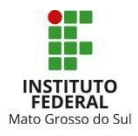

|                                                                                                    | salar a literation for facilitation of Property | a Total Barrow and the second state        | with a familie bracket     |             |                                 |                |                        |                    |  |
|----------------------------------------------------------------------------------------------------|-------------------------------------------------|--------------------------------------------|----------------------------|-------------|---------------------------------|----------------|------------------------|--------------------|--|
| Audati         Services           Services         Services           Services         Services           Services         Services           Services         Services           Services         Services           Services         Services         Services           Services         Services         Services           Services         Services         Services         Services           Services         Services         Services         Services           Services         Services         Services           Services         Services           Services         Services         Services           Services         Services           Services         Services           Services         Services           Services         Services           Services         Services <tr< td=""><td>Detalhar Atividad</td><td>e</td><td></td><td></td><td></td><td></td><td></td><td></td><td></td></tr<>                                                                                                    | Detalhar Atividad                               | e                                          |                            |             |                                 |                |                        |                    |  |
|                                                                                                    |                                                 | 8                                          |                            |             |                                 |                |                        |                    |  |
| Attem       Attempte       Attempte         Image       Image       Image         Image       Image       Image         Image       Image <td< td=""><td><ul> <li>Atividade</li> </ul></td><td></td><td></td><td></td><td></td><td></td><td></td><td></td><td></td></td<>                                                                                                    | <ul> <li>Atividade</li> </ul>                   |                                            |                            |             |                                 |                |                        |                    |  |
|                                                                                                    |                                                 |                                            |                            |             |                                 |                |                        |                    |  |
|                                                                                                    | Aziridades                                      | GESTÃO DE PESSOAS ( Baboração de parecer a | cniko                      |             |                                 |                | Complexidades          | (X - 32.05 hora(1) |  |
|                                                                                                    | Statute                                         | Finalizeda                                 |                            |             |                                 |                |                        |                    |  |
|                                                                                                    | Denariqüer                                      |                                            |                            |             |                                 |                |                        |                    |  |
|                                                                                                    | Intregas Reportadas:                            | Parecer.                                   |                            |             |                                 |                |                        |                    |  |
|                                                                                                    | Tempo do exer, presencial:                      | 32.00                                      |                            |             |                                 |                | Yempa de exes. remotas | 32.00              |  |
|                                                                                                    | Horas Homelagadas:                              | 12.00                                      |                            |             |                                 |                |                        |                    |  |
|                                                                                                    |                                                 |                                            |                            |             |                                 |                |                        |                    |  |
| Entrage Realizades     Reservation     Reservation     <                                                                                                    |                                                 |                                            |                            |             |                                 |                |                        |                    |  |
| No.       Discipling of Exerciple       Discipling of Exerciple       Discipling of Exercipling of Exerciple       Disciplin of Exerciple                                                                                                    | Entregas Realizadas                             |                                            |                            |             |                                 |                |                        |                    |  |
| Intraje     Off Sensoriale     Reduction Reservation     Relation Reservation     Relation Reservation     Relation Reservation     Relation Reservation       Autor Carginal     3.00     3.00 ± 0.00 ± 0.00                                                                                                    |                                                 |                                            |                            |             |                                 |                |                        |                    |  |
| 1     200     30471222     402222     -     -     -       *     Activitzé       *     Activitzé       *     Activitzé       *     Maxeragin       *     Activitzé       *     Maxeragin       *     Activitzé       *     Maxeragin       *     Activitzé       *     Activitzé       *     Maxeragin       *     Activitzé                                                                                                    | finirepre                                       | CH Executeda                               | Date de Inicio da Execução |             | Data de Finalização da Execução |                |                        | Diffeuldades       |  |
| Autor 124 50<br>Base de Autor 104 60         Base regis         Autor 124 60         Autor 124 60                                                                                                    |                                                 | 20.00                                      | 30/01/2023                 |             | 05/02/2029                      |                |                        |                    |  |
| Autoritação       Deserveção       Autoritação         Des de Autoritação       Autoritação       Autoritação       Autoritação         Des de Autoritação       Autoritação       Autoritação       Autoritação         Autoritação       Autoritação       Autoritação       Autoritação         Autoritação       Autoritação       Autoritação       Autoritação         Autoritação       Autoritação       Autoritação       Autoritação         Autoritação       Autoritação       Autoritação       Autoritação         Autoritação       Autoritação       Autoritação       Autoritação         Autoritação       Autoritação       Tatoritação       Autoritação         Autoritação       Autoritação       Tatoritação       Autoritação         Autoritação       Autoritação       Tatoritação       Autoritação         Autoritação       Autoritação       Tatoritação       Autoritação         Autoritação       Autoritação       Tatoritação       Autoritação         Autoritação       Autoritação       Tatoritação       Autoritação         Autoritação       Autoritação       Tatoritação       Autoritação         Autoritação       Autoritação       Tatoritação       Autoritação         <                                                                                                    |                                                 |                                            |                            |             |                                 |                |                        |                    |  |
| Autorização     Descretação     Autorização       2047-023     -     -       2047-023     -     -       Autorização     -     -       Autorização     -     -                                                                                                    |                                                 |                                            |                            |             |                                 |                |                        |                    |  |
| Bate & destronging     Descrenging     Antivity is part       0001/0213     -     -     -       Antivity is     Note: Antivity is     Antivity is part     Antivity is part       Antivity is     Note: Antivity is     Antivity is part     Antivity is part       Out de Antivity is     Note: Antivity is     Antivity is part     Antivity is part       Out de Antivity is     Note: Antivity is part     Antivity is part     Antivity is part       Out de Antivity is     Note: Antivity is part     Antivity is part     In       Out de Antivity is     Note: Antivity is part     Antivity is part     In                                                                                                    | <ul> <li>Autorização</li> </ul>                 |                                            |                            |             |                                 |                |                        |                    |  |
| Date da Katerbagin         Daterbagin         Anticipate         Anticipate <th< td=""><td></td><td></td><td></td><td></td><td></td><td></td><td></td><td></td><td></td></th<>                                                                                                    |                                                 |                                            |                            |             |                                 |                |                        |                    |  |
| Book of Analisation     Messan     Messan       Availagib     Neas     Meservagia     Messaniagas       Social Sci22     10.0     12.0     Inclusion                                                                                                    | Data da Autorização                             |                                            |                            | Olaservação |                                 | Autorizada por |                        |                    |  |
| Available     Ness     Bits de Aveilagée     Available       Deste de Aveilagée     10.00     0.00     10.00     10.00       C Ancelamento     10.00     0.00     0.00                                                                                                    | 20/01/2023                                      |                                            |                            |             |                                 |                |                        |                    |  |
| Malaga     Nes.     Desression     Of Remaisgale.     Analata per       0030023     10.00     10.00     10.00     10.00                                                                                                    |                                                 |                                            |                            |             |                                 |                |                        |                    |  |
| Available         Nets.         ObservedSe         Of Henningsele         Available per         Image: Control per         Control per                                                                                                    |                                                 |                                            |                            |             |                                 |                |                        |                    |  |
| Dear de Aneliação         Neta         Descrivação         Descrivação         Aneliata per         Incluita per           00030023         10.60         12.00         10.00         10.00         10.00         10.00                                                                                                    | Avaliação                                       |                                            |                            |             |                                 |                |                        |                    |  |
| Decision     Decision       Pancelamento     Perresto                                                                                                    | Duto da Arafiacão                               |                                            | Nota Observatio            | 1           | CH Homelozada                   |                | Availada per           |                    |  |
| Description     Description                                                                                                    |                                                 |                                            |                            | <u> </u>    | 1300                            |                |                        |                    |  |
| Cancebarrento Data de cancettamento Data de cancettamento Determinado Determinado Determin | 00000000                                        |                                            | 10.00                      |             | 1610                            |                |                        |                    |  |
| Cancelamento Des de tanestamento Des resulto                                                                                                    |                                                 |                                            |                            |             |                                 |                |                        |                    |  |
| Bass de sanseitaments Dessries de sanseitaments                                                                                                    | ~ Cancelamento                                  |                                            |                            |             |                                 |                |                        |                    |  |
| Data de cancellamente Décembração                                                                                                    |                                                 |                                            |                            |             |                                 |                |                        |                    |  |
|                                                                                                    | Data do cansolamento                            |                                            |                            |             |                                 | Okservaşlıs    |                        |                    |  |
|                                                                                                    |                                                 |                                            |                            |             |                                 |                |                        |                    |  |
|                                                                                                    |                                                 |                                            |                            |             |                                 |                |                        |                    |  |

Figura 20

## Então, clique em "Fechar Plano" (Figura 21).

| ano de          | trabalho - 30/01/2023 - 03/02/2023     | 3.                                                  |           |                                    |                                |                                |
|-----------------|----------------------------------------|-----------------------------------------------------|-----------|------------------------------------|--------------------------------|--------------------------------|
| Dados Gerai     | 5                                      |                                                     |           |                                    |                                |                                |
|                 | Servider: Teste Prog Gesteo (11111111) | Plane: Plane de trabalhe - 30/01/2023 - 03/02/2023. |           | Modalidado: Teletrabalho - Parcial | Periodicidade: Semanal         |                                |
|                 | Data de Início: 30/01/2023             | Data Final: 03/02/2023                              |           | CH Entregue: +                     | CH Homologada: -               |                                |
|                 |                                        |                                                     |           |                                    |                                | -                              |
| Atividades      |                                        |                                                     |           |                                    | Cronograma<br>Fact<br>Close    | Açõe<br>ar Planc               |
| Atividades<br># | Allvidada                              |                                                     | Ouserição | Faixa Complexidade                 | E Crongram<br>Fac<br>Status eq | Açõe<br>ar Plan<br>er<br>r PDF |

Figura 21

## Ao clicar em fechar o plano, este migrará para a aba "Finalizados" (Figura 22):

| ico > Planos de Trabalho > 1                              | Alanos de Trabalho                                           |                                 |                 |          |                              |                          |                       |
|-----------------------------------------------------------|--------------------------------------------------------------|---------------------------------|-----------------|----------|------------------------------|--------------------------|-----------------------|
| lanos de Trab                                             | alho                                                         |                                 |                 |          |                              |                          | Adicionar Plano @ Aju |
| ALTROS                                                    |                                                              |                                 |                 |          |                              |                          |                       |
| Texto:                                                    | Normativa:                                                   | Camput:                         | Setor SUAP:     | Statue   |                              |                          |                       |
|                                                           | Q, Todos                                                     | Q, Todos                        | Q, Todos        | Q, Todat | Filtrar                      |                          |                       |
| Cadattrados Encamin                                       | nados Autorizados 118º Au                                    | itoritados Entregues <b>Fin</b> | ufizados Todos  |          |                              |                          |                       |
| Cestestrados Encamin<br>Iostrando 2 Planos de Trabal      | nados Aucortzados 1680 As                                    | utorizados Entregues Fin        | alizados) Todus |          |                              |                          |                       |
| Cedattrados Encamin<br>Iostrando 2 Planos de Trabal       | hados Aucortrados 1180 Al                                    | utorizados Entregues Fin        | ultrades 70dos  |          | Data de início               | Data final               | Sintus                |
| Catlastrados Encamin<br>Iostrando 2 Planos de Trabal<br>P | nados Autoritados 1130 As<br>No<br>Servidor<br>Teste Prog Ge | steo(11111111)                  | Todos           |          | Deta de início<br>30/01/2023 | Data final<br>03/02/0023 | Status<br>Finalizado  |

Figura 22

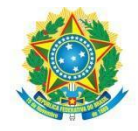

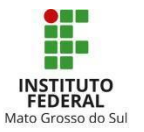

Caso seja necessário, o Plano poderá ser reaberto para edição de entregas e/ou inclusão de novas atividades, devendo ser novamente encaminhado para avaliação da chefia (Figura 23).

| Plano d      | ee Trabalho - Planos de Trabalho - Plano de trabalho - 01/03/2023 - 30/03/2023<br>e trabalho - 01/03/2023 - 30/03/2023 | •                                                   |                              |                    |                       |                                       |
|--------------|----------------------------------------------------------------------------------------------------|-----------------------------------------------------|------------------------------|--------------------|-----------------------|---------------------------------------|
| ✓ Dados Ge   | rais                                                                                                    |                                                     |                              |                    |                       |                                       |
|              | Servider: Teste Prog Gestao (111111111)                                                                                | Plane: Plano de trabalho - 01/03/2023 - 30/03/2023. | Mudalidade: Teletrabalho - P | arcial             | Periodicidade: Mercal |                                       |
|              | Data de Inicio: 01/03/2023                                                                                             | Data Final: 30/03/2023                              | CH Entregue: -               |                    | CH Homologada: 12.00  |                                       |
| ~ Atividade: | s                                                                                                    |                                                     |                              |                    | E Cron                | oggama Ações +<br>Cionar<br>Gerar PDF |
| *            | Atividade                                                                                                    |                                                     | Deserição                    | Faixa Complexidade | Status                | Reabrir Plano                         |
| Q            | ENSINO - ATIVIDADES ADMINISTRATIVAS   Criação e/ou revisão de                                                          | normativos elou políticas públicas                  |                              | V - 12.00 hors(s)  | Finalizada            |                                       |
|              |                                                                                                    |                                                     |                              |                    | Carga Horá            | ria Planejada: 12.00                  |

Figura 23

*Observação:* as cargas horárias anteriormente homologadas nas atividades aparecerão somadas em "CH homologada" e o plano será concluído (Figura 24).

| Plano de                     | e Trabalho > Planos de Trabalho > Plano de trabalho - 01/05/2023 - 30/03/20<br>e trabalho - 01/03/2023 - 30/03/2023. | •                                                   |                       |                    |                       |                       |
|------------------------------|----------------------------------------------------------------------------------------------------|-----------------------------------------------------|-----------------------|--------------------|-----------------------|-----------------------|
| 🐑 Dados Ger                  | ais                                                                                                    |                                                     |                       |                    |                       |                       |
|                              | Servidor: Teste Prog Gestao (111111111)                                                                              | Plane: Plano de trabalho - 05/03/2023 - 30/03/2023. | Modalidade: Teletraba | alho - Parcial     | Periodicidade: Mensal |                       |
|                              | Data de Inicio: 01/03/2023                                                                                           | Data Final: 30/03/2023                              | CH Entregues 16.00    |                    | CH Homologada: 12.00  |                       |
| <ul> <li>AtMdades</li> </ul> |                                                                                                    |                                                     |                       |                    |                       | Ações +               |
|                              | Atividade                                                                                                    |                                                     | Descrição             | Paixa Complexidade | Status                | Ações                 |
| ٩                            | ENSINO - ATIVIDADES ADMINISTRATIVAS   Criação e/ou revisão de                                                        | normativos e/ou políticas                           |                       | V - 12.00 hora(s)  | Entregue              | -                     |
| Q                            | ENISRIO - ATIVIDADES ADMINISTRATIVAS   Criação e/ou revisão de                                                       | normativos erou políticas públicas                  | atad                  | II - 4.00 hora(s)  | Entregue              | 1. A.                 |
| ٩                            | ENSINO - ATIVIDADES ADMINISTRATIVAS   Criação e/ou revisão de                                                        | normatives e/ou politicas pútiticas                 | atsotst               | W - 8.00 hora(s)   | Cancelada             |                       |
|                              |                                                                                                    |                                                     |                       |                    | Carga Hor             | ária Planejada: 16.00 |

Figura 24

## 2. PASSO A PASSO DA CHEFIA IMEDIATA

A chefia imediata dos servidores inscritos no PGD/Teletrabalho deve ter ciência dos termos da Instrução Normativa 1/2023 - DIGEP/RT/IFMS.

Os itens a seguir preveem o passo a passo para a utilização do módulo Programa de Gestão pelas chefias imediatas, com orientações das seguintes etapas: 2.1) Deferimento das Inscrições no PGD/Teletrabalho; 2.2) Autorização do Plano de Trabalho dos membros da equipe; 2.3) Avaliação das Entregas.

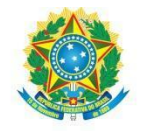

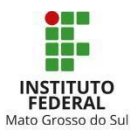

## 2.1 Deferimento das Inscrições no PGD/Teletrabalho

Para avaliar as inscrições dos servidores, a chefia imediata deverá acessar o menu "Gestão de pessoas > Programa de Gestão > Inscrições" e clicar em "Avaliar" (Figura 25).

| suap 💦                        | Início > Inscriçõe | 5                |      |         |           |                       |         |                 |            |                                    |
|-------------------------------|--------------------|------------------|------|---------|-----------|-----------------------|---------|-----------------|------------|------------------------------------|
| Silvesti                      | Inscriçõ           | es               |      |         |           |                       |         |                 |            | 😧 Ajuda                            |
|                               | FILTROS:           |                  |      |         | Marcua ca | o a interición esteia |         |                 |            |                                    |
| Q Buscar Item de Menu         | Texto:             | Normati<br>Q. To | Mit: | Status: | ativa:    |                       | Filtrar |                 |            |                                    |
| 会 INÍCIO                      |                    |                  |      |         |           |                       |         |                 |            |                                    |
| DOCUMENTOS/PROCESSOS          |                    |                  |      |         |           |                       |         |                 |            |                                    |
| ENSINO                        | Mostrando 9 Ins    | crições          |      |         |           |                       |         |                 |            |                                    |
| PESQUISA                      | *                  | Candidato        |      |         |           | Normativa             |         | Status          | Opções     |                                    |
| EXTENSÃO                      | o' B,              |                  |      |         |           | PGD/Teletrabalho      |         | Pendente        | Avaliar    |                                    |
| 🔹 GESTÃO DE PESSOAS           | o B                |                  |      |         |           | PGD/Teletrabalho      |         | Pendente        | Avaliar    |                                    |
| Servidores                    |                    |                  |      |         |           |                       |         |                 |            |                                    |
| Setores                       | <                  |                  |      |         |           |                       |         |                 |            |                                    |
| Campi                         |                    |                  |      |         |           |                       |         |                 |            |                                    |
| Administração de Pessoal >    |                    |                  |      |         |           |                       |         |                 |            |                                    |
| Desenvolvimento de Pessoal >  |                    |                  |      |         |           |                       |         |                 |            |                                    |
| Atenção a Saúde do Servidor > |                    |                  |      |         |           |                       |         |                 |            |                                    |
| Licença Capacitação >         |                    |                  |      |         |           |                       |         |                 |            |                                    |
| Cadattro V                    |                    |                  |      |         |           |                       |         |                 |            |                                    |
| Acompanhamento                |                    |                  |      |         |           |                       |         |                 |            |                                    |
| Inscrições < 🗖                |                    |                  |      |         |           |                       |         |                 |            |                                    |
| Meus Planos                   |                    |                  |      |         |           |                       |         |                 |            |                                    |
| Minhas Inscrições             |                    |                  |      |         |           |                       |         |                 |            |                                    |
| 1100 693 56                   |                    |                  |      |         |           |                       |         | 遺 Reportar Erro | e Imprimir | <ul> <li>Topo da Página</li> </ul> |
| SIAPE >                       |                    |                  |      |         |           |                       |         |                 |            |                                    |
| Relatórios >                  |                    |                  |      |         |           |                       |         |                 |            |                                    |
| Catalan                       |                    |                  |      |         |           |                       |         |                 |            |                                    |

Figura 25

Após, a chefia deverá selecionar uma das opções de *status*, inserir a devida justificativa e salvar (Figura 26).

| suap                            | e e e e e e e e e e e e e e e e e e e | a - bacifa                                             |        |
|---------------------------------|---------------------------------------|--------------------------------------------------------|--------|
| Carlan<br>Carlan<br>Q. Buscar I | Avaliar inscrição                     |                                                        |        |
|                                 | V Dados Gerais                        |                                                        |        |
|                                 | Edital:                               | PGD/Reletrabalho                                       |        |
|                                 | Servidor:                             | 28124672 - Ana Gabriels Felix Ferreira                 |        |
| PESQUI                          | Campus:                               | बर                                                     |        |
|                                 |                                       |                                                        |        |
| destão<br>Servidor              | <ul> <li>Avaliação</li> </ul>         |                                                        |        |
| Setores<br>Campi                | Status:                               | h Penderte v                                           |        |
| Administ                        | hustification                         | Addinada Perdinada e e e e e e e e e e e e e e e e e e |        |
| Deservo                         | Justinicativa.                        |                                                        |        |
| Atenção                         |                                       |                                                        |        |
| Licença (                       |                                       |                                                        |        |
| Program                         |                                       |                                                        |        |
| Acompar                         |                                       |                                                        |        |
| Instrição                       |                                       |                                                        |        |
| Meus Pla                        | Salvar                                |                                                        |        |
| Inscreve                        |                                       |                                                        |        |
| SIAPE                           |                                       |                                                        | Pégina |
| Relatórios                      | <u>م</u>                              |                                                        |        |

Figura 26

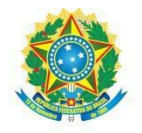

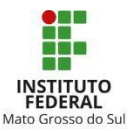

## 2.2 Autorização do Plano de Trabalho dos membros da equipe

Para autorizar o Plano de Trabalho, a chefia deverá acessar o menu "Gestão de pessoas > Programa de Gestão > Planos de Trabalho" e selecionar a aba "Encaminhados". Então, aparecerá a relação do(s) plano(s) a ser(em) avaliados e a chefia deverá selecionar o plano que deseja analisar e clicar no símbolo de lupa (Figura 27).

| suap 🕈                                                              | tologi > Porres de Tarabalho Planos de Trabalho Planos |                                          |                            |                         |                              |                          |                       |
|---------------------------------------------------------------------|--------------------------------------------------------|------------------------------------------|----------------------------|-------------------------|------------------------------|--------------------------|-----------------------|
| Q Buscar Menu                                                       | Texto:                                                 | Normative:<br>Q. Todos                   | Campus:<br>Q, Todos        | Setor SUAP:<br>Q. Todos | Sterus:<br>Q, Todos          | Filtrar                  |                       |
| Inicio     Documentos/processos     Ensino     Pesquisa             | Cadastrados Encaminh<br>Mostrando 4 Planos de Trabalh  | ados Autorizados Não                     | Autorizados Entregues Fina | ilizados Todos          |                              |                          |                       |
| EXTENSÃO  ESTÃO DE PESSOAS  Servidores  Setores                     | •                                                      | Servidor<br>Teste Prog Gestao (11111111) |                            |                         | Data de início<br>01/03/2023 | Data final<br>30/03/2023 | Status<br>Encaminhado |
| Campi<br>Administração de Pessoal ><br>Desenvolvimento de Pessoal > | S.                                                     | Teste Prog Gestas (11111111)             |                            |                         | 30/01/2023                   | 03/02/2023               | Encaminhedo.          |
| Atenção a Saúde do Servidor > Programa de Gestão  Gadastros         |                                                        |                                          |                            |                         |                              |                          |                       |
| Stanos de Trabalho<br>Inscrições<br>Relatórios                      |                                                        |                                          |                            |                         |                              |                          |                       |
| inscreva-se                                                         |                                                        |                                          |                            |                         |                              |                          |                       |

Figura 27

Para autorizar o Plano de Trabalho, a chefia deverá autorizar cada uma das atividades inseridas nele (Figura 28).

| Plano                       | de trabalis               | Planos de Trabalho > Plano de trabalho - 0<br>alho - 01/03/2023 - 30 | 0/03/2023.            |                                            |       |             |                        |         |                          |                |
|-----------------------------|---------------------------|----------------------------------------------------------------------|-----------------------|--------------------------------------------|-------|-------------|------------------------|---------|--------------------------|----------------|
| <ul> <li>Dados 0</li> </ul> | ierais                    |                                                                      |                       |                                            |       |             |                        |         |                          |                |
|                             | Servidor:                 | Teste Prog Gestao (111111111)                                        | Plano:                | Plano de trabalho - 01/03/2023 - 30/03/202 | 23. 1 | Modalidade: | Teletrabalho - Parcial | Period  | icidade: Mensal          |                |
|                             | ata de Início:            | 01/03/2023                                                           | Data Final:           | 30/03/2023                                 | c     | H Entregue: |                        | CH Home | ologada: -               |                |
| • Atividad                  | bservação da<br>Avaliação |                                                                      | Status:               | Encaminhado                                |       |             |                        |         | Ver Hissó<br>Aci         | irizo<br>Ges v |
|                             | Atividade                 |                                                                      |                       |                                            | Des   | scrição     | Faixa Complexidade     | Status  | Ações                    |                |
| Q                           | ENSINO - AT               | IVIDADES ADMINISTRATIVAS   Criação e/                                | ou revisão de normati | vos e/ou políticas públicas                |       |             | V - 12.00 hora(s)      | Criada  | Autorizar Atlvidade      |                |
|                             | uni.                      |                                                                      |                       |                                            |       |             |                        |         | Carga Horária Planejada: | 12.00          |

Figura 28

*Observação*: Nesse momento, a chefia também poderá redefinir as metas com o participante, nos termos do art. 13, § 2º, da IN.

Ao clicar em "Autorizar atividades" aparecerá a tela seguinte, na qual a chefia poderá "Autorizar/Não Autorizar" e incluir observações (Figura 29).

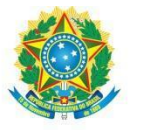

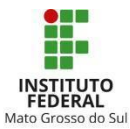

| uap 💦                                            | ына - Рима на Ликова - Рима на такайна - 08/07/2023 - 33/07/202<br>Plano de trabalho - 08/07/2022 - 31/07/20 | )22.                                                                            |                                                      |
|--------------------------------------------------|----------------------------------------------------------------------------------------------------|---------------------------------------------------------------------------------|------------------------------------------------------|
| Buscar Bern de Menu<br>INICIO                    | V Dados Gerais     Servider     Data de folias. 08.07/2022                                                   | Planes - Plane do transfer - 06.07.2022 - 25.07.2022<br>Tana Frank - 11.07.2022 | Modalifiade: Teletratario Parcial<br>CH Homologuda - |
| Autorizar A                                      | .tividade<br>Sator:<br>Autorizada<br>Filokolorizada                                                          |                                                                                 |                                                      |
| Servidor Observa<br>Sectores<br>Campe<br>Adminis | (3)                                                                                                    |                                                                                 |                                                      |
| Atanção<br>Licença (                             |                                                                                                    |                                                                                 | , s<br>0                                             |
| Salvar<br>Sociolo<br>Mess Planes<br>Mess Planes  |                                                                                                    |                                                                                 |                                                      |
|                                                  |                                                                                                    |                                                                                 |                                                      |

Figura 29

Concluída a avaliação de cada atividade, ou de todas as atividades de uma só vez, iniciará a fase de avaliação do plano de trabalho. Neste momento, será possível "Avaliar" o plano de trabalho ou "Adicionar" novas atividades.

Atenção!! Após aprovadas todas as atividades conforme imagem a seguir, será exibido um aviso para Avaliação do Plano de Trabalho (Figura 30):

| uus dei als                               |                                                                       |                                              |                     |                    |                    |                                                                          |
|-------------------------------------------|-----------------------------------------------------------------------|----------------------------------------------|---------------------|--------------------|--------------------|--------------------------------------------------------------------------|
|                                           |                                                                       |                                              |                     |                    |                    |                                                                          |
| Servido                                   | r: Teste Prog Gestao (11111111) Plano:                                | Plano de trabalho - 01/03/2023 - 30/03/2023. | Modalidade: Teletri | ibalho - Parcial   | Periodicidade: Men | sal                                                                      |
| Data de Inici                             | s: 01/03/2023 Data Final                                              | 30/03/2023                                   | CH Entregue: -      | (                  | CH Homologada: -   |                                                                          |
|                                           |                                                                       |                                              |                     |                    |                    |                                                                          |
|                                           |                                                                       |                                              |                     |                    |                    | Açi                                                                      |
| <b>tenção:</b> Todas as A                 | ividades foram avalladas, cique em Ações para avaliar o Plano         | de Trabalho.                                 |                     |                    |                    | Açi<br>Avallar                                                           |
| <b>tenção:</b> Todas as A                 | Inidades foram avaliadas, clique em Ações para avaliar o Plano.       | de Trabalho.                                 |                     |                    |                    | Açi<br>Avəllər<br>Adicionar<br>Atividade                                 |
| tenção: Todas as A<br>vidades             | nvidades foram avaliadas, cique em Ações para avaliar o Plano         | de Trabalho.                                 |                     |                    |                    | Açi<br>Avallar<br>Adicionar<br>Atividade<br>Autorizar 1                  |
| tenção: Todas as A<br>vidades<br>Atividad | tividades foram avaliadas, clique em Ações para avaliar o Plano<br>Ie | de Trabelho.                                 | Descrição           | Faixa Complexidade | Status             | Açi<br>Avəllər<br>Adicionər<br>Atividade<br>Autorizər T<br>Aç <b>ö</b> r |

Figura 30

Ao avaliar o plano de trabalho, selecione um dos status e clique em "Salvar". (Figura 31):

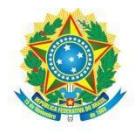

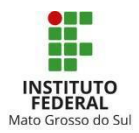

| Avaliar Plano d                      | de Trabalho             |  |   |
|--------------------------------------|-------------------------|--|---|
| * Status:                            | Autorizado              |  | v |
| Comentário de<br>Availação do Plano: |                         |  |   |
|                                      | 0 caracteres informados |  |   |

#### Figura 31

#### 2.3 Avaliação das Entregas

Para avaliar as entregas, a chefia imediata deverá navegar no menu "Gestão de pessoas > Programa de Gestão > Planos de Trabalho", e, na aba "Entregues", clicar na lupa ao lado do Plano desejado (Figura 32):

| Início > Planos de Trabalho > Pl<br>Planos de Traba | lanos de Trabalho<br>alho |                             |                         |                     |        |            | Ajuda    |
|-----------------------------------------------------|---------------------------|-----------------------------|-------------------------|---------------------|--------|------------|----------|
| FILTROS:<br>Texto:                                  | Normativa:<br>Q, Todos    | Campus:<br>Q. Too s         | Setor SUAP:<br>Q. Todos | Status:<br>Q. Todos | Filtra | r          |          |
| Cadastrados Encaminh                                | nados Autorizados Nã      | o Autorizados Entregues Fin | nalizados Todos         |                     |        |            |          |
| #                                                   | Servidor                  |                             |                         | Data de             | início | Data final | Status   |
|                                                     | Teste Prog Gestao (111111 | 111)                        |                         | 30/01/20            | 23     | 03/02/2023 | Entregue |
| ٩                                                   |                           |                             |                         | 08/09/20            | 22     | 30/09/2022 | Entregue |
| Mostrando 2 Planos de Trabalh                       | no                        |                             |                         |                     |        |            |          |

Figura 32

#### A chefia deverá avaliar a entrega de cada atividade constante no plano (Figura 33):

| Início > Planos de Tr            | rabalho > Planos de Trabalho > Plano de trabalho - 30/01/2 | 023 - 03/02/2023.                   |                  |                              |           |                                |
|----------------------------------|------------------------------------------------------------|-------------------------------------|------------------|------------------------------|-----------|--------------------------------|
| Plano de                         | trabalho - 30/01/2023 - 03/02                              | 2/2023.                             |                  |                              |           |                                |
|                                  |                                                            |                                     |                  |                              |           |                                |
| <ul> <li>Dados Gerais</li> </ul> | 6                                                          |                                     |                  |                              |           |                                |
|                                  |                                                            |                                     |                  |                              |           |                                |
| s                                | ervidor: Teste Prog Gestao (11111111)                      | Plano: Plano de trabalho - 30/01/20 | 23 - 03/02/2023. | Modalidade: Teletrabalho - F | Parcial P | eriodicidade: Semanal          |
| Data d                           | e Início: 30/01/2023                                       | Data Final: 03/02/2023              |                  | CH Entregue: 20.00           | СН        | Homologada: -                  |
| Observ                           | ação da                                                    | Status: Entregue                    |                  |                              |           | Ver Histórico                  |
| A                                | anaçao                                                     |                                     |                  |                              |           |                                |
|                                  |                                                            |                                     |                  |                              |           |                                |
|                                  |                                                            |                                     |                  |                              |           |                                |
|                                  |                                                            |                                     |                  |                              |           | 📋 Cronograma 🛛 Ações 👻         |
| <ul> <li>Atividades</li> </ul>   |                                                            |                                     |                  |                              |           |                                |
|                                  |                                                            |                                     |                  |                              |           |                                |
|                                  | Atividade                                                  |                                     | Descrição        | Faixa Complexidade           | Status    | Ações                          |
| Q                                | GESTÃO DE PESSOAS   Elaboração de parecer técnico          |                                     |                  | IX - 32.00 hora(s)           | Entregue  | Avaliar Entrega                |
|                                  |                                                            |                                     |                  |                              |           |                                |
|                                  |                                                            |                                     |                  |                              |           | Carga Horária Planejada: 32.00 |

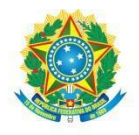

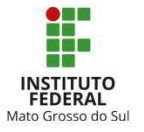

Após, a chefia deverá realizar as três ações pontuadas abaixo (Figura 34):

I. Atribuir a nota pela execução da atividade que vai de 0 a 10, sendo que a atividade será considerada ACEITA somente se obtiver nota igual ou maior a 5 pontos.

- II. Inserir a carga horária homologada; e
- II. Registrar uma observação sobre a atividade avaliada (opcional).

| Inico - Hianos de Iradano - Hianos d<br><b>Avaliar Entrega</b> Critérios de Avaliação |                                                                                                    |               |
|---------------------------------------------------------------------------------------|----------------------------------------------------------------------------------------------------|---------------|
| Paixa de Avaliação                                                                    | Descricio                                                                                                    | Faixa de Nota |
| Satisfatório                                                                          | Entrega sende ao solicitado guanto à gualidade, prazo e eficiência e so descrito no plano de trabalho.                                                           | De Sà 10      |
| Regular                                                                               | Entrega stande minimamente quanto à qualidade, prazo e eficiência e ao descrito no plano de trabalho, mar apresenta possibilidade de melhoria ou complementação. | De 5 à 7      |
| Insatisfatório                                                                        | Entrega não atende minimamente quanto à qualidade, prazo e eficiência e ao descrito no plano de trabalho.                                                        | De 0 à 4      |
| ∑ Atividade                                                                           |                                                                                                    |               |
| Descrição da Atividade                                                                |                                                                                                    |               |
| Tempo Exec. Presencial                                                                | 32.00                                                                                                    |               |
| Tempo Exec. Programa de<br>Gestão                                                     | 32.00                                                                                                    |               |
| CH Informada                                                                          | 20.00                                                                                                    |               |
| Data de Início da Execução                                                            | 30/01/2023                                                                                                    |               |
| Data de Finalização da<br>Execução                                                    | 03/02/2023                                                                                                    |               |
| Entrega Realizada                                                                     |                                                                                                    |               |
| * Nota: 0 00                                                                          |                                                                                                    |               |
|                                                                                       |                                                                                                    |               |
| • Horas Homologadas:) 12,00                                                           |                                                                                                    |               |
| Observação da<br>Avaliação                                                            |                                                                                                    | ł.            |
| 0 caracte                                                                             | res informados                                                                                                    |               |
| Salvar                                                                                |                                                                                                    |               |

Figura 34

Por fim, deverá clicar em "Salvar" ao final da avaliação de cada atividade.

Realizada a avaliação de cada uma das atividades, o plano de trabalho ficará disponível para visualização da pontuação atribuída pela chefia.

Por fim, o servidor deverá clicar em "Ações > Fechar Plano" e, com isso, o *status* do plano de trabalho aparecerá como "Finalizado".

## 3. HOMOLOGAÇÃO DAS FREQUÊNCIAS NO SUAP

Ao realizar a avaliação da frequência do servidor no Suap, a chefia imediata deverá homologar as inconsistências do período compreendido no Plano de Trabalho executado por meio do PGD/Teletrabalho, selecionando uma das seguintes opções no campo "Avaliação da Chefia" (Figura 35):

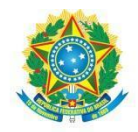

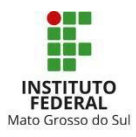

| * Avaliação da Chefia: | Não abonado                                                                                                    |   |
|------------------------|----------------------------------------------------------------------------------------------------|---|
|                        | Abonado com compensação de horário                                                                                                    |   |
|                        | Abonado sem compensação de horário<br>Trabalho Romoto                                                                                                    |   |
| Salvar                 | PGD/Teletrabalho Parcial<br>PGD/Teletrabalho Parcial + Dispensa a compensar<br>PGD/Teletrabalho Parcial + Tempo de trabalho presencial excedente para compensação de carga-horária |   |
|                        | Nao abonado                                                                                                    | · |
|                        |                                                                                                    |   |

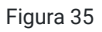

Não será necessário que o servidor insira nas observações diárias a realização do teletrabalho.

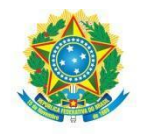

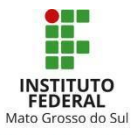

# CONCLUSÃO

Este Manual vincula-se à Instrução Normativa 1/2023 - DIGEP/RT/IFMS e demais legislações pertinentes.

Quaisquer alterações necessárias ao texto deste documento serão realizadas pela Diretoria de Gestão de Pessoas (Digep).

Em caso de dúvidas entrar em contato com a Digep/Coleg: <u>digep@ifms.edu.br</u> / <u>coleg@ifms.edu.br</u>.

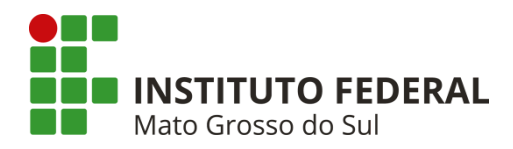

Rua Jorn. Belizário Lima, 236, Vila Glória – Campo Grande/MS – CEP: 79004-270 (Endereço provisório) Telefone: (67) 3378-9501